### Anleitung zum Editieren als Administrator/in oder Redaktor/in

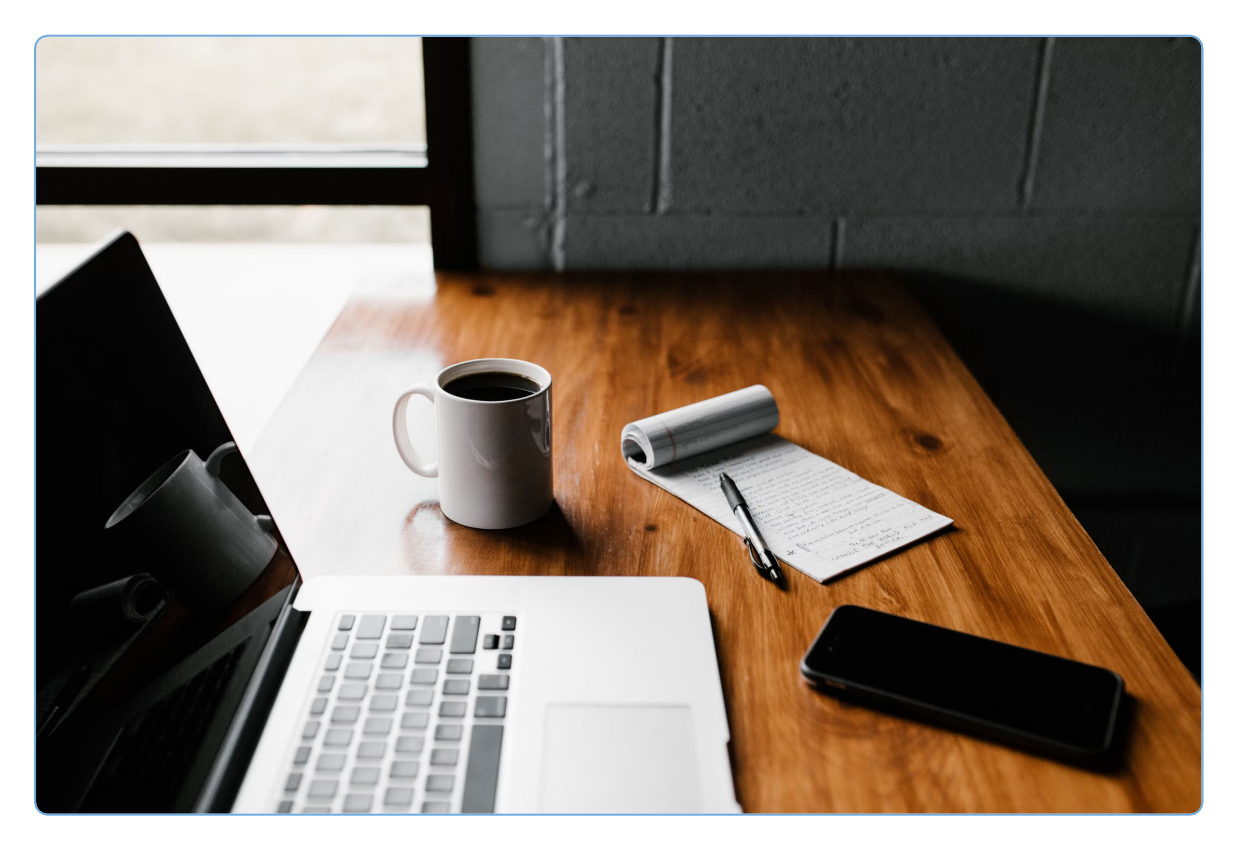

### Editieren, ändern, "personalisieren"

Editieren im CMS (= content management system)

- a) Es gibt zwei Ansichten
- b) Benutzer einladen, Rechte anpassen
- c) Adressen erstellen
- d) 4 verschiedene Seiten
- e) Passende Ordnerstruktur schaffen
- f) Dokumenten downloaden oder hochladen
- g) Neue Seiten erstellen
- h) Dokumente verknüpfen, Link verknüpfen
- i) Handlungsanleitung / mit Zusatztext «Mehr dazu»
- j) Hierarchie anpassen

#### a) Es gibt zwei Ansichten:

1: Normalansicht > https://xy.krisenkompass.ch (z.B. https://berneducation.krisenkompass.ch/organization/140

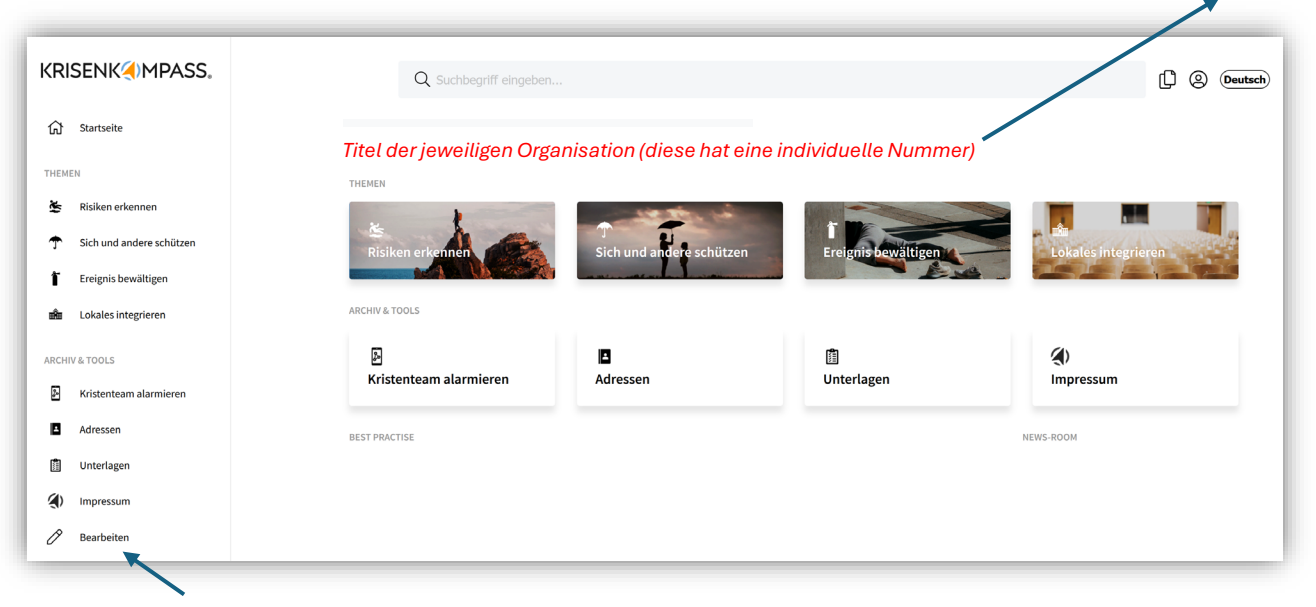

#### Zum Wechseln:

Hier im Menu «Bearbeiten» wählen, sich nochmals einloggen. Sie sehen oben in der Adresse den Wechsel zu <mark>cms</mark>.

| KRISENK MPASS.                | « Bernet State State Sta |
|-------------------------------|----------------------------------------------------------------------------------------------------|
| යි Startseite                 | Titel der jeweiligen Organisation (diese hat eine individuelle Nummer)                                                                                                    |
| 🖺 zur Normalansicht           |                                                                                                    |
| RISIKEN ERKENNEN              |                                                                                                    |
| 螿 Risiken erkennen            |                                                                                                    |
| Sich und andere schützen      |                                                                                                    |
| Ereignis bewältigen           |                                                                                                    |
| 🌰 Lokales integrieren         |                                                                                                    |
| Kristenteam<br>alarmieren     |                                                                                                    |
| ≘ Inhaltsverzeichnis          |                                                                                                    |
| ARCHIV & TOOLS                |                                                                                                    |
| <ul> <li>Adressen</li> </ul>  |                                                                                                    |
| 📋 Unterlagen                  |                                                                                                    |
| <ul> <li>Impressum</li> </ul> |                                                                                                    |
| 😤 Benutzer                    |                                                                                                    |
| ② Einstellungen               |                                                                                                    |

2. Editier-Ansicht > https://cms...ky.krisenkompass.ch (z.B. https://cms.berneducation.krisenkompass.ch/organization/140)

Diese Ansicht sehen üblicherweise nur Benutzende mit Rechten als Administrator/in oder Redaktor/in. Diese Rechte können jederzeit angepasst werden.

Hinweis: Vor dem Editieren, beide Ansichten in zwei Browser-Fenstern öffnen, um Änderungen zu kontrollieren > da jeweils allenfalls den Browser aktualisieren. (Funktionstaste F 5)

#### b) Benutzer einladen, Rechte anpassen

Hier werden Benutzer per E-Mail eingeladen und erhalten danach eine Einladung (vgl. nächste Seite) welche sie annehmen können. Die Leserechte werden hier eingestellt und können jederzeit nachträglich geändert werden. Diese werden aktiv, wenn der Browser dann erneuer wird, also der «Cache» gelöscht ist.

| KRISENK MPASS.      | »                                   |                        |            |            | 88 | Deuts           | D 🌔  |
|---------------------|-------------------------------------|------------------------|------------|------------|----|-----------------|------|
|                     | Benutzer                            |                        |            | <u>۱</u>   |    |                 |      |
| zur Normalansicht   |                                     |                        |            |            |    |                 | _    |
| RISIKEN ERKENNEN    | BenutzerIn zu Organisation einladen |                        |            |            |    |                 | _ 1  |
| 🛎 Risikoanalysen    | E-Mail                              |                        |            | Benutzerin | •  | inladung verser | nden |
| ↑ Schutzkonzepte    |                                     |                        |            |            |    |                 | - 1  |
| Ereignisbewartigung | NAME                                | E-MAIL                 | FUNKTION   |            |    |                 | - 1  |
| Krisenstab          | Christian Randegger                 | randegger@17minutes.ch | Besitzerin |            |    | $\sim$          |      |
| alarmieren          |                                     |                        |            |            |    |                 |      |
| RCHIV & TOOLS       |                                     |                        |            |            |    |                 | - 1  |
| Adressen            |                                     |                        |            |            |    |                 | - 1  |
| Impressum           |                                     |                        |            |            |    |                 | - 1  |
| 음s Benutzer         |                                     |                        | _          | -          | -  | -               | -    |

Es gibt folgende Rechte:

- Leserecht: Benutzer/in
- Recht zum Editieren: Redaktor/in
- Recht zum Editieren und Benutzende einladen: Administrator/in

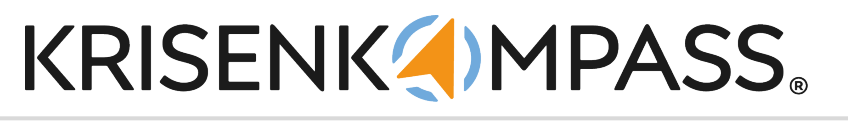

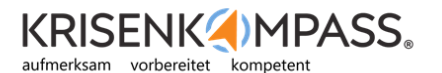

### Bitte E-Mail Adresse bestätigen

Guten Tag,

Sie wurden eingeladen, dem KRISENKOMPASS® folgender Organisation beizutreten: **Test für Pascal Schor**. Um die Einladung anzunehmen und ein Konto zu erstellen, klicken Sie bitte auf untenstehenden Button oder kopieren Sie folgenden Link in die Adresszeile Ihres Browsers: <u>https://cms.education.krisenkompass.ch/verification/kYFq6zqwKGPuaafU0QIHx9qdbsXud9CB</u>

Einladung annehmen / Konto eröffnen

### BOUSS () LE DE CRISE.

### Veuillez confirmer votre adresse e-mail

Bonjour,

Vous avez été invité à rejoindre le BOUSSOLE de CRISE de l'organisation suivante : **Test für Pascal Schor**. Pour accepter l'invitation et créer un compte, veuillez cliquer sur le bouton cidessous ou copier le lien suivant dans la barre d'adresse de votre navigateur : <u>https://cms.education.krisenkompass.ch/verification/kYFq6zqwKGPuaafU0QIHx9qdbsXud9CB</u>.

Accepter l'invitation / Ouvrir un compte

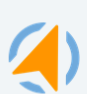

https://www.krisenkompassschule.ch KRISENKOMPASS® c/o 17minutes AG Flawilerstrasse 34, 9244 Niederuzwil 076 331 39 60

Webseite Kontakt Hilfe

KRISENKOMPASS® - ein Produkt der 17minutes AG

#### c) Adressen erstellen

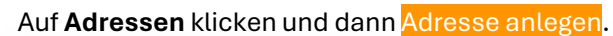

| ENK MPASS.                                                                                                    |                                                                                                    |                                                                                 | Deutsch                                              |
|----------------------------------------------------------------------------------------------------|----------------------------------------------------------------------------------------------------|---------------------------------------------------------------------------------|------------------------------------------------------|
| Adresser                                                                                                    |                                                                                                    |                                                                                 | + Adresse anlege                                     |
| ur Normalansicht                                                                                                    |                                                                                                    |                                                                                 |                                                      |
|                                                                                                    |                                                                                                    |                                                                                 |                                                      |
| Isikennen<br>iikoanalysen                                                                                                    |                                                                                                    |                                                                                 |                                                      |
| hutzkonzepte                                                                                                    |                                                                                                    |                                                                                 | 1                                                    |
| ignisbewältigung                                                                                                    |                                                                                                    |                                                                                 |                                                      |
| kales integrieren                                                                                                    |                                                                                                    |                                                                                 |                                                      |
| senstab                                                                                                    |                                                                                                    |                                                                                 |                                                      |
| haltsverzeichn                                                                                                    |                                                                                                    |                                                                                 |                                                      |
|                                                                                                    |                                                                                                    |                                                                                 |                                                      |
| ressen                                                                                                    |                                                                                                    |                                                                                 |                                                      |
| terlagen                                                                                                    |                                                                                                    |                                                                                 |                                                      |
| pressum                                                                                                    |                                                                                                    |                                                                                 |                                                      |
| nutzer                                                                                                    |                                                                                                    |                                                                                 |                                                      |
| stellungen                                                                                                    |                                                                                                    |                                                                                 |                                                      |
| Adresse anlegen                                                                                                    |                                                                                                    |                                                                                 | •                                                    |
| Adresse anlegen<br>/orname                                                                                                    | Nachname                                                                                                    | E-Mail                                                                          | •                                                    |
| Adresse anlegen<br>forname<br>Christian                                                                                                    | Nachname<br>Randegger                                                                                                    | E-Mail<br>randegger@17minutes.ch                                                | •                                                    |
| Adresse anlegen<br>forname<br>Christian                                                                                                    | Nachname<br>Randegger<br>Mobiltelefon                                                                                                    | E-Mail<br>randegger@17minutes.ch<br>Funktion                                    | •                                                    |
| Adresse anlegen forname Christian elefon 0763313960                                                                                                    | Nachname<br>Randegger<br>Mobiltelefon<br>0763313960                                                                                                    | E-Mail<br>randegger@17minutes.ch<br>Funktion<br>Projektieiter KRISENKOMPASS-APP | •                                                    |
| Adresse anlegen forname christian offs313960 n6                                                                                                    | Nachname<br>Randegger<br>Mobiltelefon<br>0763313960                                                                                                    | EMail randegger@17minutes.ch Funktion Projektieiter KRISENKOMPASS-APP           | •                                                    |
| Adresse anlegen forname Christian felefon 0763313960 Tote Besbeiten Arsicht Einfügen Format Werkzeuge Tabelle                                                                                                    | Nachname<br>Randeggar<br>Mobiltelefon<br>0763313960                                                                                                    | E-Mail randegger@17minutes.ch Funktion Projektieiter KRISENKOMPASS-APP          | •                                                    |
| Adresse anlegen<br>forname<br>Christian<br>Offos313960<br>Date: Bearbeiten Ansich Einligen Format Weitzeuge Tabelle<br>う CP ペ い 点 V 局 J 下る 注意 道 道 道 道 道 道                                                                                                    | Nachname<br>Randeggar<br>Mobiltelefon<br>0763313960<br>∷ & & Sottenink ☑ ↔                                                                                                    | E-Mail<br>randegger@17minutes.ch<br>Funktion<br>Projektieter KRISENKOMPASS-APP  | •                                                    |
| Addresse anlegen<br>Graname<br>Christian<br>Christian<br>elefon<br>offo<br>Datei Besteten Ansicht Einfligen Format Werkzeuge Tabelle<br>う ご か ふく B I 原子 子 書 道 道 道 道 道 道 道<br>Her kann ein bellebiger Text stehen, wieder mit Links nach aussen oder nach innnen, ein                                                                                                    | Nachname       Randegger       Mobiltelefon       0763313960                                                                                                    | E-Mail randegger@17minutes.ch Funktion Projektieiter KRISENKOMPASS-APP          | •                                                    |
| Adresse anlegen<br>Grinstan<br>Christian<br>Christian<br>Celefon<br>Ditel Bescheten Ansicht Einfligen Format Werkzeuge Tabelle<br>う co A ン B I 医 可 通 通 通 通 通 通 目<br>Her kann ein ballebiger Text stehen, wieder mit Links nach aussen oder nach innnen, ein                                                                                                    | Nachname<br>Randegger<br>Mobiltelefon<br>0763313960                                                                                                    | E-Mail randegger@17minutes.ch Funktion Projektieiter KRISENKOMPASS-APP          |                                                      |
| Adresse anlegen<br>Armame<br>Christian<br>Or63313960<br>Date: Bearbeiten Ansick Einfügen Format Werkzeuge Tabelle<br>う ぐ い 点 い B I 所可可見 通道通道 11 目<br>Her kann ein beliebiger Text stehen, wieder mit Links nach aussen oder nach innnen, ein                                                                                                    | Nachname<br>Randegger<br>Mobiltelefon<br>0763313960                                                                                                    | E-Mail randegger@17minutes.ch Funktion Projektieter KRISENKOMPASS-APP           |                                                      |
| Adresse anlegen<br>Grinstan<br>Christian<br>Of63313960<br>Datei Bestellen Ansick Einfigen Format Wertzeuge Tabelle<br>う ぐ ひ ▲ ◇ B J 正 高 通 通 道 道 道 道 道<br>Her Rann ein beliebiger Text stehen, wieder mit Links nach aussen oder nach innnen, ein                                                                                                    | Nachname<br>Randeggar<br>Mobiltelefon<br>0763313960<br>E≣ & & Schenink ☑ ↔ —<br>mern Bild, einer weiteren Telefonnummer oder einer weiteren E-Mail-Adhess                                                                                                    | E-Mail randegger@17minutes.ch Funktion Projektieiter KBISENKOMPASS-APP          |                                                      |
| Adresse anlegen<br>Cristan<br>Cristan<br>Of63313960<br>Datel Beacherin Anick Entigen Format Wertzeuge Tabelle<br>文 C A A A B I 画 石 画                                                                                                    | Nachname         Randeggar         Mobiltelefon         0763313960         E       & G. Sotenink (2)         Amm Bidd, einer weiteren Telefonnummer oder einer weiteren E-Mail-Adress                                                                                                    | E-Mail randegger@17minutes.ch Funktion Projektieiter KRISENKOMPASS-APP          |                                                      |
| Addresse anlegen       Christian         Christian       Christian         Offsättigen       Christian         Offsättigen       Christian         Offsättigen       Christian         Offsättigen       Christian         Offsättigen       Christian         Offsättigen       Christian         Offsättigen       Christian         Offsättigen       Christian         Offsättigen       Christian         Offsättigen       Christian         Offsättigen       Christian         Vertragende       Teller         Offsättigen       Christian         Vertragende       Teller         Offsättigen       Christian         Vertragende       Teller         Offsättigen       Christian         Vertragende       Teller         Offsättigen       Christian         Vertragende       Teller         Vertragende       Teller         Vertragende       Teller         Vertragende       Teller         Vertragende       Teller         Vertragende       Teller         Vertragende       Teller         Vertragende       Teller <tr< td=""><td>Nachname         Randegger         Mobiltelefon         0763313960         Ξ       𝔅         P       Sotersfink         E       𝔅         Mobiltelefon         nem Bild, einer weiteren Telefonnummer oder einer weiteren E-Mail-Adress</td><td>E-Mail randesger@17minutes.ch Funktion Projektieiter KRISENKOMPASS-APP</td><td>Mit Ø BinyMCCommach</td></tr<> | Nachname         Randegger         Mobiltelefon         0763313960         Ξ       𝔅         P       Sotersfink         E       𝔅         Mobiltelefon         nem Bild, einer weiteren Telefonnummer oder einer weiteren E-Mail-Adress                                                                        | E-Mail randesger@17minutes.ch Funktion Projektieiter KRISENKOMPASS-APP          | Mit Ø BinyMCCommach                                  |
| Adresse anlegen Vorname Christian Telefon 0763313960 To Date Bearbeten Ansicht Einligen Format Werkzeuge Tabelle S, c →                                                                                                    | Nachname         Randegger         Mobiltelefon         0763313960         Ξ       𝔅 𝔅 Saterlink         E       𝔅 𝔅 Saterlink         E       𝔅 𝔅 saterlink         E       𝔅 𝔅 saterlink         E       𝔅 𝔅 𝔅 saterlink         Or and Bild, einer weiteren Telefonnummer oder einer weiteren E-Mail-Adress | E-Mail randegger@17minutes.ch Funktion Projektieter KRISENKOMPASS-APP           | Mit @BhyMtEgeneacht a                                |
| Adresse anlegen<br>Vorname<br>Christian<br>Telefon<br>0763313960<br>Datei Bachetein Ansicht Einfügen Format Wertzeuge Tabelle<br>S c                                                                                                    | Nachname         Randegger         Mobiltelefon         0763313960         Ξ       𝔅         H       Solarsfink         E       𝔅         Mobiltelefon         nem Bild, einer weiteren Telefonnummer oder einer weiteren E-Mail-Adress                                                                        | E-Mail randesger@17minutes.ch Funktion Projektietter KRISENKOMPASS-APP          | Mit @ Bity/MCEsemank /<br>Abbrechein Adresse anlegen |

Die neu angelegte Adresse erscheint immer an erster Stelle, kann danach mit der Maus an eine andere Stelle verschoben werden

Hinweis: die oberste, erste Adresse erscheint unten.

6

#### c) Adressen erstellen

| sse anlegen                                         |                                             |                                  |
|-----------------------------------------------------|---------------------------------------------|----------------------------------|
| tian                                                | Randeever                                   | E-Mail<br>randegger@17minutes.ch |
|                                                     | Mahiltelefan                                | Europian                         |
| 113960                                              | 0763313960                                  | Projektleiter KRISENKOMPASS-APP  |
|                                                     |                                             |                                  |
| Bearbeiten Ansicht Einfügen Format Werkzeuge Tabell | le                                          |                                  |
| ⇔ ⇔ <u>A</u> ∨ B I ⋿ ≡ ≡ ≡                          | ∃ E III & Seitenlink ↓ ↔ -                  |                                  |
|                                                     |                                             |                                  |
| Meine temporäre T                                   | elefonnummer lautet: <mark>012 345 6</mark> | 67 89                            |
|                                                     |                                             |                                  |
|                                                     |                                             |                                  |
|                                                     |                                             | $\mathbf{h}$                     |
|                                                     |                                             |                                  |

Im Text können markierte Nummern normal geschrieben und mit einem Link versehen werden, so dass in einem Smartphone diese Nummer direkt angewählt werden kann:

Dazu <u>tel://</u> als Link einfügen und danach die Nummer ohne Leerschläge eintippen,

|                                                     | Link einfügen/bearbeiten | >         |
|-----------------------------------------------------|--------------------------|-----------|
|                                                     | URL                      |           |
| 0                                                   | tel://0123456789         |           |
|                                                     | Anzuzeigender Text       |           |
|                                                     | 012 345 67 89            |           |
|                                                     | Titel                    |           |
| Meine temporäre Telefonnummer lautet: 012 345 67 89 | Link öffnen in           |           |
|                                                     | Aktuelles Fenster        |           |
|                                                     |                          | _         |
|                                                     | Abbrechen                | Speichern |

nach dem Speichern sieht das so aus:

| -Mail                      | Telefon             | Mobiltelefon | Funktion                        |
|----------------------------|---------------------|--------------|---------------------------------|
| andegger@17minutes.ch      | 0763313960          | 0763313960   | Projektleiter KRISENKOMPASS-APP |
|                            |                     |              |                                 |
| nio                        |                     |              |                                 |
| Meine temporäre Telefonnum | mer lautet: 012 345 | 67 89        |                                 |

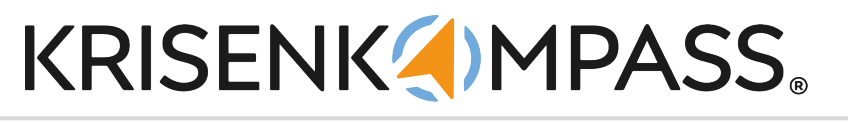

#### d) Es gibt vier Arten von Seiten:

- 1. Art = Handlungsanleitungen
- 2 Art = Listenseiten

Hinweis: Nur im CMS ist die Art der anhand der Untertitels ersichtlich

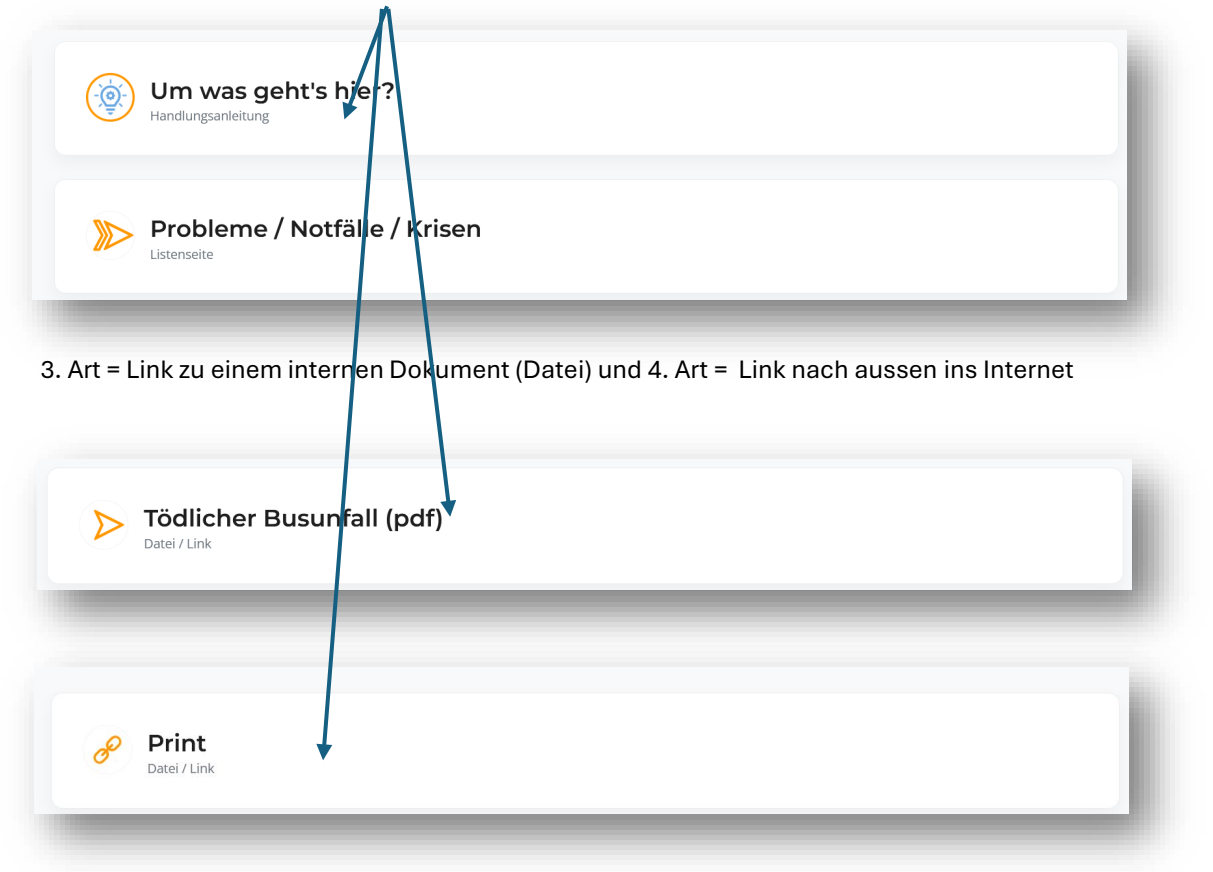

Wichtig:

Die Seitenarten 1, 3 und 4 müssen Inhalt (also einen Link oder eine Datei oder mind. ein Element > siehe weiter unten) beinhalten – falls nur die Titel bestehen und danach kein Inhalt folgt, bleibt allenfalls die App stehen.

III (a) (a) (a)

BB Deutsch

8

#### e) Passende Ordnerstruktur schaffen

Um eigene Dokumente (pdf, Word, Excel, Powerpoint, Bilder, Grafiken, kurze Videos einzubinden, werden diese unter dem Titel «Unterlagen» in dafür vorgesehene Ordner hochgeladen.

Wichtig: die Ordner nach dem Füllen nicht mehr umbenennen, sonst wird die bereits dort abgelegt Datei nachher nicht gefunden.

Wenn die Ordner nummeriert werden, reihen sie diese danach aus.

Mit Klick auf den orangen Button können neue Ordner erstellt werden – mit Doppelklick auf einen bestehenden Ordner wird der neue Ordner dorthin erstellt.

Mit Klick auf die drei Punkte oben rechts wird der Ordner umbenannt oder gelöscht.

Wichtig: Vermeiden Sie im Ordnertitel einen Zeilen-Umschlag oder Umlaute und vermeiden Sie am Schluss des Titels Leerschläge.

O A htt

CG

KRISENK MPASS.

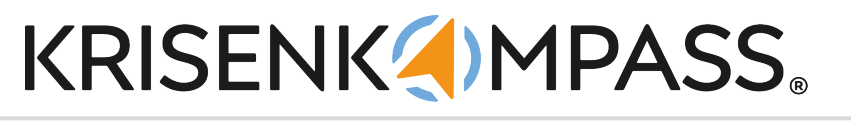

#### f) Dokumenten downloaden oder hochladen

Auch in der Normalansicht können Dateien welche unter «Dokumente» abgelegt sind, heruntergeladen, umbenannt oder gelöscht werden.

| Dokumente        |                                                 |                                                                                                    |  |  |
|------------------|-------------------------------------------------|----------------------------------------------------------------------------------------------------|--|--|
| Stammverzeichnis | √ c                                             | Download 🖉 Umbenennen 🗙 Löschen 🔍 Suche 🕂                                                                                |  |  |
| Grafiken         | Musterbriefe und Briefbeil agen Von der Polizei | Flyer_neuer_KRISENKOMPA<br>SS_schule.pdf Gemeinsamkeiten und Unters<br>chiede Einzellizenz_en_ und G<br>ruppenlizenz.pdf |  |  |
|                  |                                                 |                                                                                                    |  |  |

Hinweis: damit sind diese für alle Benutzenden gelöscht, also Vorsicht, wer dazu die Berechtigung bekommt.

Hochladen von Dateien funktioniert im <mark>cms</mark>.

| Dokumente | C Grdner erstellen 🗘 Datei hochladen |
|-----------|--------------------------------------|
|           |                                      |

#### g) Neue Seiten erstellen

Wenn Sie neuen Inhalt erstellen wollen (z.B. eine neue Oberkategorie und darunter bereits bestehende oder neue Themen integrieren), einen Link nach aussen oder ein hochgeladenes Dokument anzeigen möchten oder eine neue Handlungsanleitung dann wählen Sie an geeigneter Stelle «Seite erstellen».

| www.tos                                | + Seite estellen                         |
|----------------------------------------|------------------------------------------|
| Um was geht's hier?                    | Was kann passieren?                      |
| Aussergewöhnliches, «Negatives» melden | Für die einzelnen Verantwortungsbereiche |

Hinweis: Innerhalb der 4 Hauptkategorien (**Risiken erkennen, Sich und andere schützen**, **Ereignis bewältigen**, **Lokales integrieren**) können Sie die eben erstellte Seite auch in eine andere Hierarchiestufe verschieben (vgl. dazu h) Hierarchie anpassen.

- 1. Seitentitel eintragen
- 2. «Bild wählen» > entweder Datei hochladen von Ihrem Computer oder Bild wählen aus einem oben erstellten Ordner (Grafiken)\*
- 3. Seitentyp wählen > hier Handlungsseite
- 4. Sichern mit «Seite erstellen»

| Sild / Icon                       | Bild (Maus Hover)                 |                    |                           |
|-----------------------------------|-----------------------------------|--------------------|---------------------------|
| 🛧 Datei hochladen 🛛 😁 Bild wählen | 📩 Datei hochladen 🛛 🗎 Bild wählen |                    |                           |
| Seitentitel                       |                                   | Seitentyp          |                           |
| Hier Titel dieser Seite einfügen  |                                   | Handlungsanleitung | $\sim$                    |
| Status<br>Sichtbar Versteckt      |                                   |                    |                           |
|                                   |                                   |                    | Abbrechen Seite erstellen |

\* zu diesen Grafiken siehe nächste Seite

Auswählen eines Bildes / Icons

Hier geht es darum, ein kleines Bild / Icon / Piktogramm / Grafik auszuwählen, welches jeweils ein Pendant dazu hat, also ein fast gleiches Bild, damit sich dies beim Darüberfahren mit der Maus ändert und anzeigt, dass sich etwas bewegt.

Dazu müssen die kleinen Grafiken als PNG abgespeichert werden und jeweils die Endung Mustergrafik g.png und das Pendant Mustergrafik r.png.

Es kann auch zweimal die gleiche Grafik sein, einfach einmal mit der Endung\_g.png und einmal mit der Endung\_r.png.

| ild / Icon                                                               | Bild (Maus Hov                                   | er)                                                   |                                                |                                                |
|--------------------------------------------------------------------------|--------------------------------------------------|-------------------------------------------------------|------------------------------------------------|------------------------------------------------|
|                                                                          |                                                  | Seitentyn                                             |                                                |                                                |
| Hier Titel dieser Seite einfügen                                         |                                                  | Handlun                                               | gsanleitung                                    | ~                                              |
| tatus<br>9 Sichtbar – Versteckt                                          |                                                  |                                                       | Ab                                             | brechen Seita erstellen                        |
|                                                                          | Bild wählen                                      |                                                       |                                                | ×                                              |
| Deieniel für leene wählen Cie                                            | Stammverzeichnis / 01Neue Far                    | ben KK30 / Bern                                       | C Ord                                          | ner erstellen 🌐 Datei hochladen                |
| das Symbol entsprechende<br>Jnd fügen Sie es ein, indem Sie              | B1_g.png<br>Letris Andersing 01.07.2024          | B1_r.png<br>Lettre Änderung: 01.07.2024               | 2<br>B2_g.png<br>Letzte Ånderung 01.07.2024    | 2<br>B2_r.png<br>Letzte Änderung: 01.07.2024   |
| auf die grüne Schaltfläche<br>klicken.                                   | B3_g.png                                         | 3<br>B3_r.png                                         | 4<br>B4_g.png                                  | 4<br>B4_r.png                                  |
|                                                                          | Letzte Anderung: 01.07.2024                      | Letzte Anderung: 01.07.2024                           | Letzte Anderung: 01.07.2024                    | Lielzte Anderung: 01.07.2024                   |
| Angebot:<br>Hier können Sie weitere Icons<br>herunterladen und bei Ihnen | BE_pfeil_g.png<br>Letze Andening 01.07.2024      | :<br>BE_pfeil_r.png<br>Letrity trang 01.07.2024       | BE_weiter_g.png<br>Letzte Anderung: 01.07.2024 | BE_weiter_r.png<br>Letzte Anderung: 01.07.2024 |
| unter "Dokumente" in einem<br>Ordner "Grafiken" ablegen                  | 1<br>police_g.png<br>Letzre Anderung: 01.07.2024 | I CONT<br>police_r.png<br>Letzte Anderung: 01.07.2024 |                                                | <u> </u>                                       |

| Handlungsseite                                                | Schutzkorzepte / Besonderheit bei volljährigen SuS<br>Besonderheit bei volljährigen SuS |   |                                                                    |
|---------------------------------------------------------------|-----------------------------------------------------------------------------------------|---|--------------------------------------------------------------------|
|                                                               | Vereinbahrung mit den SuS                                                               | + | Vereinbahrung mit den SuS<br>Vereinbahrung mit den                 |
| BSp. in der Normalansicht:                                    | Vereinbahrung mit den Erziehungsberechtigten                                            | + | Erziehungsberechtigten<br>Vereinbahrung mit dem Ausbildungsbetrieb |
| Diese Seiten brauchen einen<br>Titel (vgl. Seite 6 und 7) und | Vereinbahrung mit dem Ausbildungsbetrieb                                                | + | Versicherung als LP                                                |
| danach werden einzelne<br>"Elemente" angefügt.                | Versicherung als LP                                                                     | + | - 1                                                                |

Diese können später per Drag & Drop in der Reihenfolge nach oben / unten verschoben werden. Sie wollen nun den Inhalt erweitern und wollen noch ein Element dazu gefügt werden.

| Im <mark>cms</mark> sieht die gleiche Seite so aus:                                                                                                    |                                                      |
|----------------------------------------------------------------------------------------------------|------------------------------------------------------|
| Besonderheit bei volljährigen SuS                                                                                                    | + Ele, mt hinzufügen + Element Kopieren 🛛 Bearbeiten |
| Vereinbarung mit den SuS resp. den Erziehungsberechtigten                                                                                                    | 🔀 Bearbeiten 🍟 Löschen                               |
| e nach siisuugsennichtung zu geinneren  Vereinbarung mit den Erziehungsberechtigten Akterdeen                                                                                                    | 🖄 Bearbeiten 🍯 Löschen                               |
| bei jugendlichen ab 18 Jahren nichts über die Eitern laufen darf     bei gemeinsamen Sorgerecht immer beide Eiternteile einbezogen werden müssen                                                                                                    |                                                      |
| Advance     Advance     A | 🗹 Bearbeiten 🦉 Löschen                               |
| Wichtig     Maturareise / Lehrabschlussreise:     Nicht sehn werden LP angefrägt, ob sie mit der Klasse, die den Anlass selbst organisiert, mitkommen wollen     Dabe ist dringend die Verantwortung und die Rolle zu klären     Man ist mit Voljahrigen untversegs und in dem Sinne nicht mehr direkt verantwortlich     Aber was macht man, wenn auf der Rückreise ein Lernender fehlt oder etwas passiert? Die LP fühlt sich trotzdem in der Verantwortung     Judem ist die Sache der Versicherung zu erlautern                                                                                                    |                                                      |
| Versicherung als LP     Alberteen                                                                                                    | 🔀 Bearbeiten 🍵 Löschen                               |
| LP, Berufsbildende sollten einen umfassenden Check machen, wie sie versichert sind (Privathaltpflichte; Berufshaltpflichtversicherung etc.)     Peachten     Falls Sie als LP bei der Abschlussreise mit voljährigen SuS mitreisen, als Begleitung aufgeführt werden                                                                                                    |                                                      |

#### Hinweis: Unter dem jeweiligen Titel steht "Akkordeon" (vgl. nächste Seite)

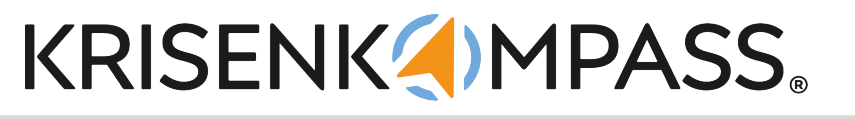

#### Handlungsseite

Hier wieder einen Titel / Beschreibung eintragen, dann ein Bild / Icon wählen (vgl. Seite 7). Beim Seitentyp wählen Sie, ob dieses Element "Statisch" also direkt aufgeklappt angezeigt wird oder wie ein "Akkordeon" aufklappbar ist.

Die dritte Möglichkeit "Link" wird nachfolgend erklärt.

| Element hinzufügen                                                                   |                                                                       |                                            |
|--------------------------------------------------------------------------------------|-----------------------------------------------------------------------|--------------------------------------------|
| Bild / Icon                                                                          | Bild (Maus Hover)                                                     |                                            |
| 🗘 Datei hochladen 🛛 🛅 Bild wählen                                                    | 📩 Datei hochladen 🛛 Bild wählen                                       |                                            |
| Titel                                                                                |                                                                       | Seitentyp                                  |
| Titel                                                                                |                                                                       | Statisch                                   |
| Inhalt                                                                               |                                                                       |                                            |
| Datei Bearbeiten Ansicht Einfügen Format Werkzeuge Tabelle                           |                                                                       |                                            |
| Zusatzinhalt ("Mehr dazu") hinzufügen                                                | 88                                                                    | Seitenlink<br>Abbrechen Element hinzufügen |
| Danach schreiben Sie direkt im Te<br>Hier können Sie <mark>den markierten Te</mark>  | xteditor und formatieren diesen v<br>xt mit einem Link nach aussen ve | vie gewünscht.<br>erknüpfen.               |
| Hier können Sie <mark>den markierten Te</mark><br>Schule verbinden. (vgl. nächste Se | <b>xt</b> mit einer bereits <mark>bestehenden</mark><br>eite)         | Seite im KRISENKOMPASS®-                   |
| Veitere Möglichkeiten:<br>Bild einfügen, in den html -Modus                          | wechseln, horizontale Linie einfü                                     | igen:                                      |

Hier können Sie eine Zusatztext erfassen, welcher in der App aufgeklappt werden kann, das spart etwas Platz auf dem Display und eignet sich gut für Hintergrund-informationen.

In der Desktopversion werden diese Inhalte direkt unter dem jeweiligen Element eingeblendet.

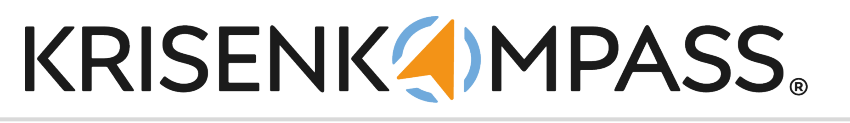

#### Handlungsseite

mit einer bereits bestehenden Seite im KRISENKOMPASS®-Schule verbinden.

#### Zuerst eine Handlungsseite erstellen, dann ein Element dazu fügen und dort Link wählen.

| Neue Handlungsseiten und darin Links zu interne Seiten |                   | + Element hinzufügen | + Element Kopieren | 🗹 Bearbeiten     |
|--------------------------------------------------------|-------------------|----------------------|--------------------|------------------|
|                                                        |                   |                      |                    |                  |
| :lement hinzufugen                                     |                   |                      |                    |                  |
| ∴ Datei hochladen 🗁 Bild wählen                        | Bild (Maus Hover) |                      |                    |                  |
| ïtel                                                   | Seitentyp         |                      |                    |                  |
| Titel                                                  | Link              |                      |                    | ~                |
|                                                        |                   |                      | Inte               | rne Seite wählen |
|                                                        |                   |                      | $\leq$             |                  |
|                                                        |                   |                      | Abbrechen          | nt hinzufügen    |
|                                                        | /                 |                      |                    |                  |

Dann erscheint hier eine Schaltfläche Interne Seite wählen.

Mit Klick darauf öffnet sich ein Dialogfeld, wo Sie die gesuchte Seite mit dem Titel eingeben können, danach werden Vorschläge gemacht,

passenden Seitentitel anwählen und <mark>Link einfügen.</mark>

|                                                                          |                      |            | Seitenlink erstellen | ×             |
|--------------------------------------------------------------------------|----------------------|------------|----------------------|---------------|
|                                                                          | Seitenlink erstellen | ×          | Seite                |               |
| RESIGN ERICHNEN / NEUE HANDLUNGSSEITEN UND DARN LINKS ZU INTERNEN SEITEN | Seite                |            | suitid               |               |
| Hede Hundrangssetten and dann Eines zu internen Seiten                   | suite                |            | Suizidgefährdet      |               |
|                                                                          | Suizidgefährdet      |            | Suizidalität         |               |
|                                                                          | Cuivid all St        |            | Suzidalitat?         |               |
| Element hinzufügen                                                       |                      |            | Subdattat            |               |
|                                                                          | > Suizidantat?       |            | - Junio (Junioch)    |               |
| Bild / Icon                                                              | Suizidalität         | ver)       | Element              |               |
| /common/01Neue Farben KK30/neupfeil_g.png Entfernen                      | Suizid (-versuch)    | imor       |                      | ~             |
| Titel                                                                    | Abbrechen            | k elationa | Abbrechen            | Link einfügen |
|                                                                          |                      | a conceptu |                      |               |

#### Danach erscheint der Link hier, dann Element hinzufügen.

| 1/ Icon /common/01Neue Farben KK30/neupfell_gang Entfernen | Bild (Maus Hover) Common/01Neue Farben KK30/neupfeil_r.png Entfernen |                              |
|------------------------------------------------------------|----------------------------------------------------------------------|------------------------------|
| itel                                                       | Seitentyp                                                            |                              |
| Weiterleitung zu Suizidalität                              | Unk                                                                  | ~                            |
| ink                                                        |                                                                      |                              |
| /admin/page/81001                                          |                                                                      | Interne Seite wählen         |
|                                                            |                                                                      |                              |
|                                                            |                                                                      | Abbrechen Element hinzufügen |

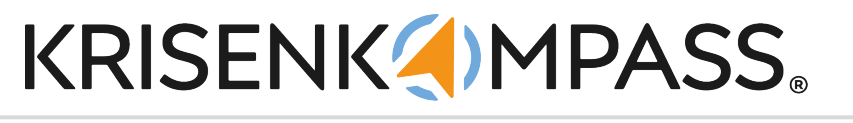

#### Listenseite

Hier wieder einen Titel / Beschreibung eintragen, dann ein Bild / Icon wählen (vgl. Seite 7). Hier "Listenseite" wählen.

| eite erstellen                                                             |                                                                                                    |
|----------------------------------------------------------------------------|----------------------------------------------------------------------------------------------------|
| ld / Icon                                                                  | Bild (Maus Hover)                                                                                                    |
| 🗘 Datei hochladen 🛛 😁 Bild wählen                                          | 🗘 Datei hochladen  🖻 Bild wählen                                                                                                    |
| itentitel                                                                  | Seitentyp                                                                                                    |
| Titel                                                                      | Listenseite 🗸 🗸                                                                                                    |
| ltus<br>Sichtbar Versteckt                                                 |                                                                                                    |
|                                                                            |                                                                                                    |
|                                                                            | Abbrechen Solte erstatten                                                                                                    |
|                                                                            | Abbrechen Soite erstellen                                                                                                    |
| a sight dia naug Coita (im Untarti                                         | Abbrechen Seite ender                                                                                                    |
| o sieht die neue Seite (im Unterti                                         | Abbrechen Seite erstellen<br>tel wird der Typ Listenseite angezeigt) aus:                                                                                                    |
| o sieht die neue Seite (im Untertit                                        | Abbrechen       Softe erstellen         tel wird der Typ Listenseite angezeigt) aus:       + Softe erstellen                                                                                              |
| o sieht die neue Seite (im Untertit<br>en erkennen                         | Abbrechen       Seite erstellen         tel wird der Typ Listenseite angezeigt) aus:       + Seite erstellen                                                                                              |
| o sieht die neue Seite (im Untertin<br>en erkennen<br>Dum was geht's hier? | Abbrecher       Solde exterlier         tel wird der Typ Listenseite angezeigt) aus:       + Solte exteller         * Solte exteller       * Solte exteller         Was kann passieren?       Markenereer |

Diese eignet sich für eine (Unter-)Kategorie, unter welche weitere Seiten eingefügt werden. Dazu auf diese Seite klicken (mit Bearbeiten allenfalls etwas ändern) und mit Seite erstellen darunter wieder eine der möglichen Listen einfügen.

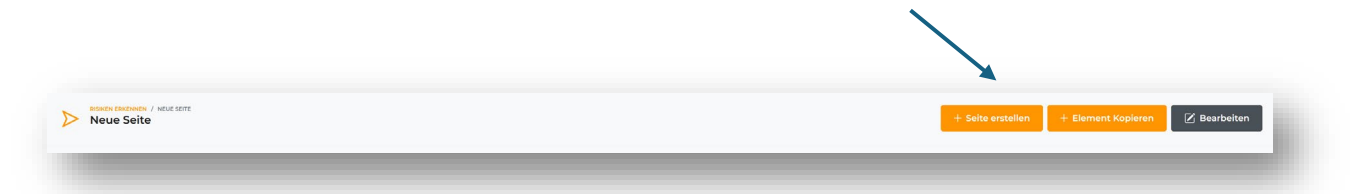

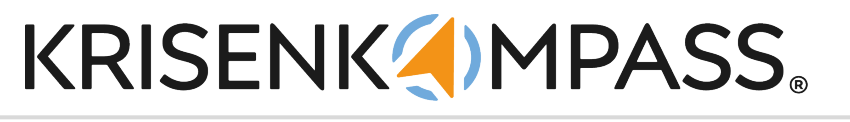

#### Link-Seite zu einem internen Dokument (Datei)

Hier wieder einen Titel / Beschreibung eintragen, dann ein Bild / Icon wählen (vgl. Seite 7). Hier "Datei / Link" wählen.

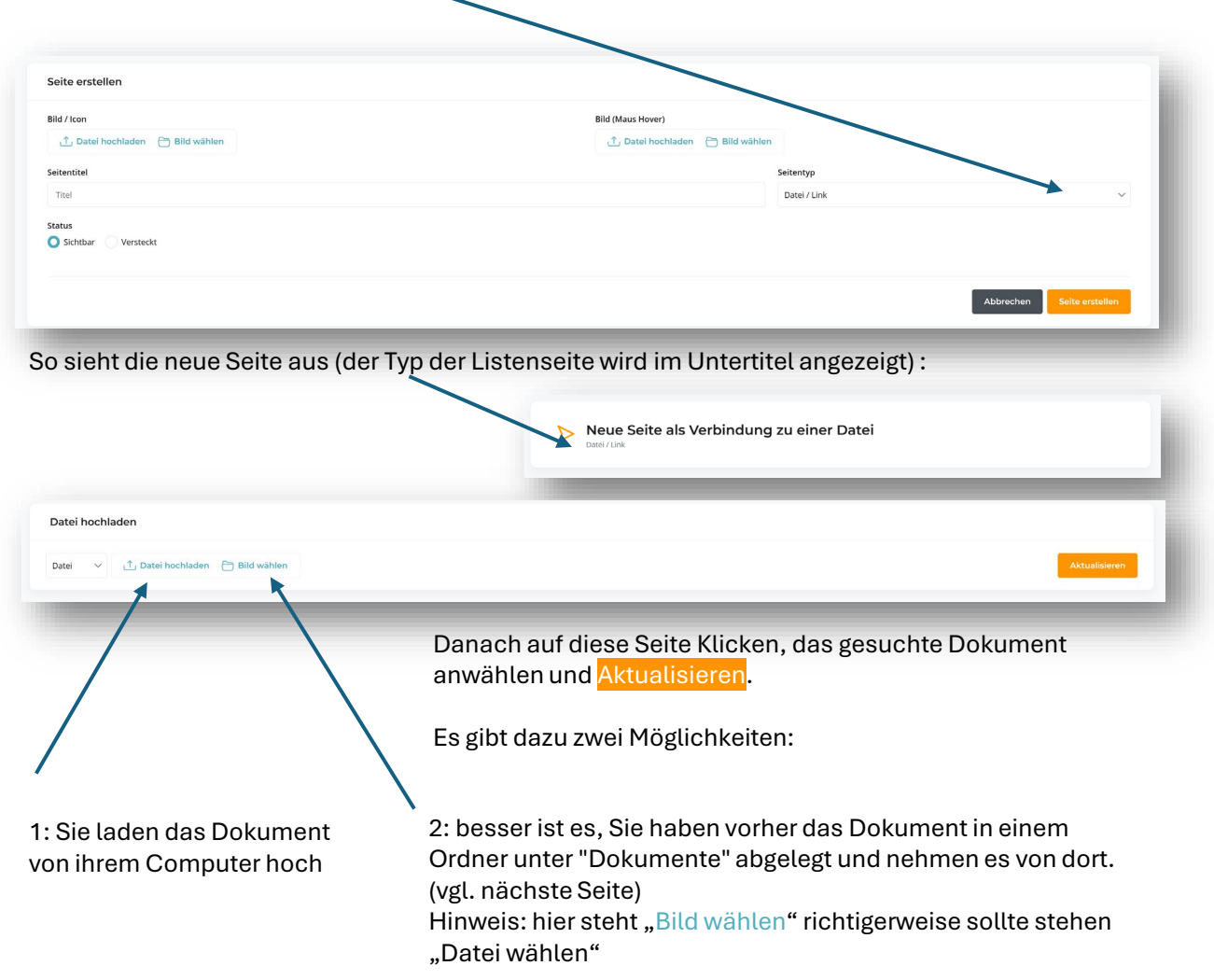

#### Link-Seite zu einem internen Dokument (Datei)

Bei der zweiten, besseren Variante klicken Sie auf "Bild wählen", dann öffnet sich das Dialogfeld zu Ihren Dokumenten, suchen Sie im entsprechenden Ordner die gewünschte, vorher hochgeladene Datei, wählen diese an und klicken auf den <mark>orangen Button</mark>.

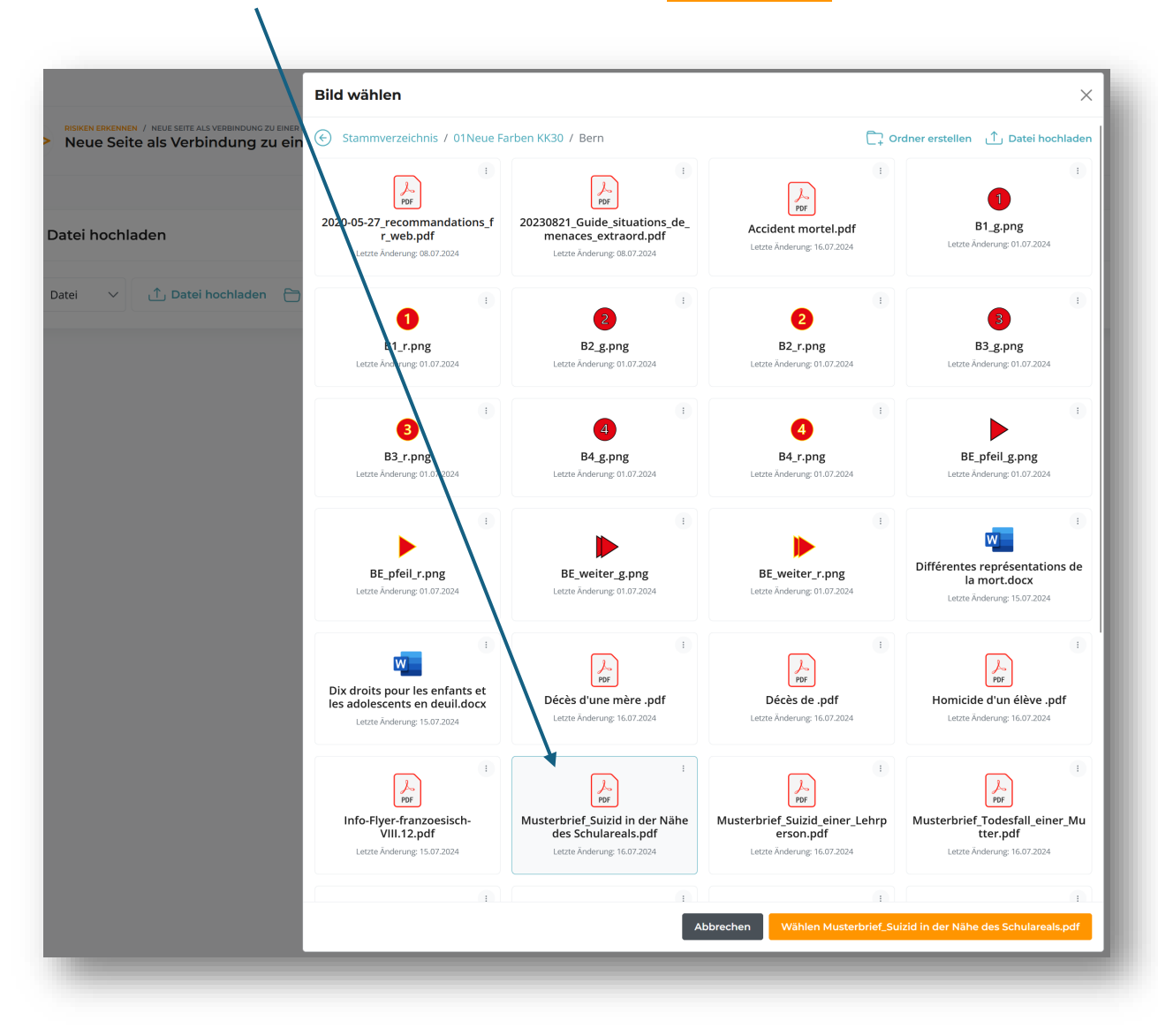

Bei Fragen wenden Sie sich bitte an uns mit einem Mail <u>info@krisenkompass.ch</u> oder zu Bürozeiten per Telefon 076 331 39 60 (Christian Randegger)

#### Link-Seite zu einem internen Dokument (Datei)

| Nicht vergessen zu speichern, res<br>Sie sehen nun den Pfad, woher da                          | ep. zu <mark>Aktualisieren</mark> .<br>as Dokument / die Datei kommt. |                                 |
|------------------------------------------------------------------------------------------------|-----------------------------------------------------------------------|---------------------------------|
|                                                                                                |                                                                       |                                 |
| Datei hochladen                                                                                |                                                                       |                                 |
| Datei V /common/01Neue Farben KK30/Bern/Musterbrief_Suizid in der Nähe des S                   | chulareals.pdf Entfernen                                              | Aktualisieren                   |
| Je nach Browser (z.B. Edge) wird o                                                             | las Dokument (nur wenn ein pdf) d                                     | irekt angezeigt                 |
| Neues Sector V Auge 2017, Als Versioners 20 bels data Neue Seite als Verbindung zu einer Datei |                                                                       | + Element Kopieren 🗹 Bearbeiten |
| document /common/01Neue Farben KK30/Bern/Musterbrief_Suizid                                    | in der Nähe des Schulareals.pdf                                       | Z Bearbeiten                    |
| t≡   ∀ - ∀ Zechen - Q   D   A <sup>k</sup>                                                     | + C I III IIII IIIIIIIIIIIIIIIIIIIIIIII                               | Q 0 0 0 *                       |

oder es wird in den Download-Ordner des Browsers (z.B. Firefox) geschickt.

Wenn Sie andere Dateien wie Excel, Word, Powerpoint usw. hochladen und so verknüpfen, werden diese Dokumente bei allen Browsern in den Download-Ordner gesandt und können nicht direkt angezeigt werden.

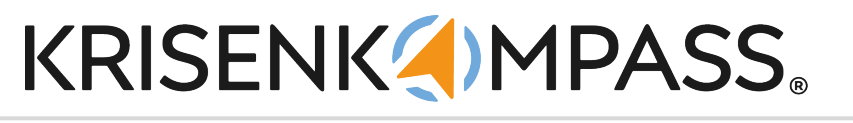

#### Link-Seite zu einem externen Link (ins Internet)

Hier wieder einen Titel / Beschreibung eintragen, dann ein Bild / Icon wählen (vgl. Seite 7). Hier "Datei / Link" wählen.

| ld / Iron                                      | Bild (Maus Hover)                       |                           |
|------------------------------------------------|-----------------------------------------|---------------------------|
| 🗘 Datei hochladen  🗎 Bild wählen               | ① Datei hochladen                       |                           |
| itentitel                                      |                                         | itentun                   |
| Titel                                          |                                         | Datel / Link              |
| tus<br>) Sichtbar Versteckt                    |                                         |                           |
|                                                |                                         |                           |
|                                                |                                         | Abbrechen Seite erstellen |
|                                                |                                         | Abbrechen Seite erstellen |
| eicht die neue Ceite eue (de                   |                                         | Abbrechen Selte erstallen |
| sieht die neue Seite aus (de                   | r Typ der Listenseite wird im Untertite | Abbrechen Selte enstallen |
| sieht die neue Seite aus (de                   | r Typ der Listenseite wird im Untertite | Abbrechen Selte erstellen |
| sieht die neue Seite aus (de                   | r Typ der Listenseite wird im Untertite | Abbrechen Selte enstallen |
| sieht die neue Seite aus (de                   | r Typ der Listenseite wird im Untertite | Abbrechen Seite enstallen |
| sieht die neue Seite aus (de                   | r Typ der Listenseite wird im Untertite | Abbrechen Selte enstallen |
| sieht die neue Seite aus (de                   | r Typ der Listenseite wird im Untertite | Abbrechen Solte enstallen |
| sieht die neue Seite aus (de                   | r Typ der Listenseite wird im Untertite | Abbrechen Solte enstallen |
| sieht die neue Seite aus (de                   | r Typ der Listenseite wird im Untertite | Abbrechen Selte entstehen |
| sieht die neue Seite aus (der<br>rei hochladen | r Typ der Listenseite wird im Untertite | Abbrechen Solte enstablen |

ok.ch/de\_CH/jugendliche/jugendliche.cfm

Nicht vergessen zu speichern, resp. zu Aktualisieren.

Auf der nächsten Seite sehen Sie, dass diese externe Seite in einem Rahmen hier angezeigt wird.

S

S

Seitenlink

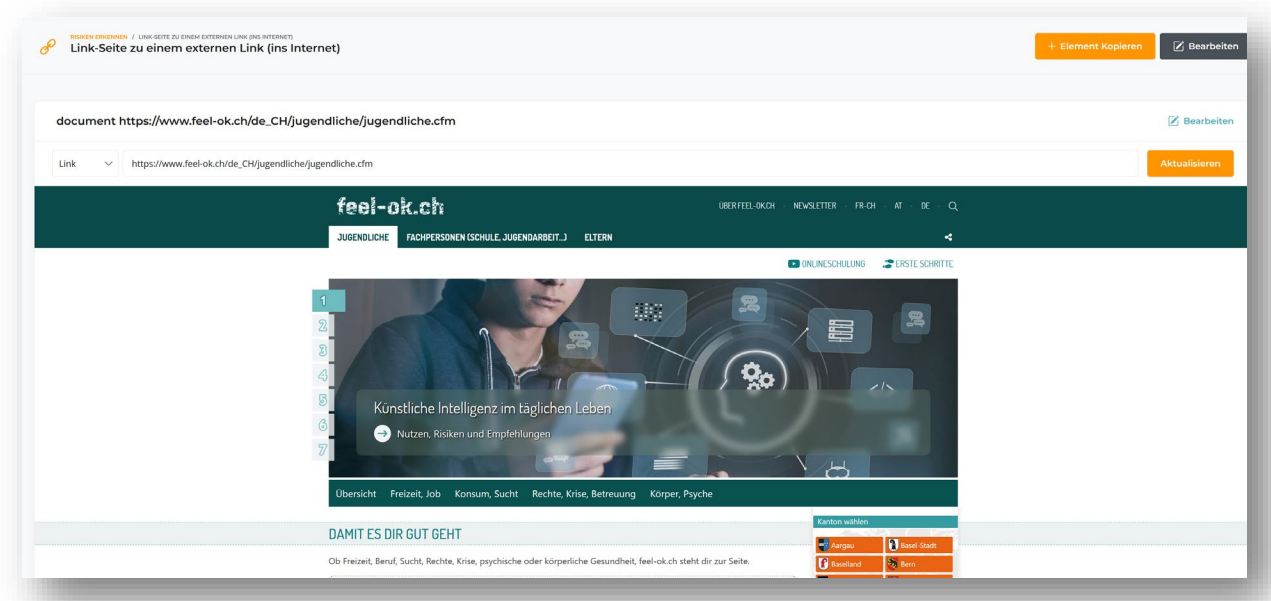

Viele Webseiten verweigern leider die Ansicht in so einem Rahmen (Frame). Abhilfe schafft dabei, eine Handlungsseite mit einem Block zu erstellen und in diesem Block wird im Textfeld dieser Link eingetragen und verlinkt.

Beispiel auf der nächsten Seite.

- 1. Handlungsseite wählen
- 2. Dann Element hinzufügen (Statische oder Akkordeon)
- 3. Dann im Textfeld den Text eintragen, markieren und im Dialogfeld den Link eintragen und speichern.

| Bild / Icon                                                | Bild (Maus Hover)                                                           |                                   |
|------------------------------------------------------------|-----------------------------------------------------------------------------|-----------------------------------|
| /common/01Neue Farben KK30/Bern/BE_pfeil_g.png             | /common/01Neu                                                               | e Farben KK30/Bern/BE_pfeil_r.png |
| Títel                                                      |                                                                             | Seitentyp                         |
| Amt für Kindergarten, Volksschule und Beratung (AKVB)      | Link einfügen/bearbeiten ×                                                  | Statisch                          |
| Inhalt                                                     | URL                                                                         |                                   |
| Datei Bearbeiten Ansicht Einfügen Format Werkzeuge Tabelle | isation/amt-fuer-kindergarten-volksschule-und-beratung.html                 |                                   |
|                                                            | Anzuzeigender Text<br>Amt für Kindergarten, Volksschule und Beratung (AKVB) |                                   |
|                                                            | Titel                                                                       |                                   |
| Amt für Kindergarten, Volksschule und Berätung (AKVB)      |                                                                             |                                   |
|                                                            | Link öffnen in<br>Aktuelles Fenster                                         |                                   |
|                                                            |                                                                             |                                   |
|                                                            | Abbrechen Speichern                                                         |                                   |
|                                                            |                                                                             |                                   |
|                                                            |                                                                             |                                   |
|                                                            |                                                                             |                                   |
| chher sieht das so aus:                                    |                                                                             |                                   |
|                                                            |                                                                             |                                   |
|                                                            |                                                                             |                                   |
| Statisch                                                   |                                                                             | 🗹 Bearbeiten 📋 Löschen            |
| / Kindergarten, Volksschule und Beratung (AKVB)            |                                                                             |                                   |
|                                                            |                                                                             |                                   |

Bei Fragen wenden Sie sich bitte an uns mit einem Mail <u>info@krisenkompass.ch</u> oder zu Bürozeiten per Telefon 076 331 39 60 (Christian Randegger)

#### h) Hierarchie anpassen

Wählen Sie hier links das Inhaltsverzeichnis und klappen Sie jeweils das gewünschte Thema auf.

| KRISENK <b>(</b> )MPAS | S.                                                                                               |
|------------------------|--------------------------------------------------------------------------------------------------|
| 分 Startseite           | Inhaltsverzeichnis                                                                               |
| 💾 zur Normalansicht    |                                                                                                  |
|                        | ▼ Risiken erkennen                                                                               |
| NHALTE                 | Um was geht's hier?                                                                              |
| Risiken erkennen       | Was kann passieren?                                                                              |
| Cick und andere        | Aussergewöhnliches, «Negatives» melden                                                           |
| schützen               | Für die einzelnen Verantwortungsbereiche                                                         |
| Ereignis bewältige     | n Link zu einer externen Seite, die nicht in einem Frame angezeigt werden kann 🥙 Seite bearbeite |
|                        | Sich und andere schützen                                                                         |
| Lokales integrierer    | Ereignis bewältigen                                                                              |
| Krisenstab             | ▼ Lokales integrieren                                                                            |
| alarmieren             | Um was geht's hier?                                                                              |
| Inhaltsverzeichnis     | Muster, wie in der Gruppenlizenz die einzelnen Schulen ( -häuser) hinterlegt werden können       |
|                        | ▼ Krisenstab alarmieren                                                                          |
| Organisationen         | Um was geht's hier?                                                                              |
|                        | Für entsprechende Nummern / Prozesse                                                             |
| Benutzer               | Download der Smartphone- / Tablet-App aus den Stores                                             |

Wenn Sie auf ein Thema klicken, erscheint rechts Seite bearbeiten, dort kommen Sie direkt zu dieser Seite, um sie zu editieren.

Wenn Sie diese Seite in der Hierarchie verschieben wollen, klappen Sie alles auf und verschieben diese Seite mit Drag &Drop an den gewünschten Platz (funktioniert nur innerhalb der 5 Hauptkategorien).

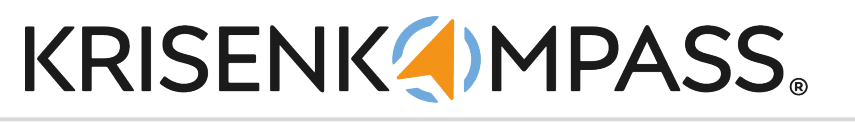

#### h) Hierarchie anpassen

Innerhalb einer Listenseite (welche als Kategorie gedacht ist), können Sie die Unterseiten ebenfalls per Drag & Drop an die gewünschte Stelle positionieren, z.B. nach dem Alphabet. Die Reihenfolge geht von links nach rechts, dann nach unten.

| Vorgehen nach Verletzungen              | + Seite erstellen + Element Kopleren 🗹 Bearbeiten |
|-----------------------------------------|---------------------------------------------------|
| Allergie Haddingsweitung                | Asthma-Anfall Hendurgereitung                     |
| Bruch     Hendungsenteung               | Augenverletzungen     Handungsantetung            |
| Cehirnerschütterung<br>Hendungserfetung | Herzinfarkt<br>Hardungsarbetung                   |
| Hirnschlag<br>Hardurgserletung          | Hyperventilation                                  |
| Lungenembolie     Hendurgsantetung      | Riss-/Quetschwunde am Kopf                        |
| Schock und Lagerung                     | Stromschlag<br>Handlungsartietung                 |
| Unterkühlung     Hendungsenfehrug       | Vinterzuckerung<br>Hardungaritetung               |
|                                         |                                                   |